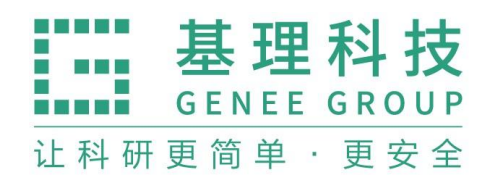

## 中国地质大学(北京) 实验室试剂采购与管理系统 学院管理方操作手册

| 管理方篇                   | 2 |
|------------------------|---|
| <b>一、</b> 订单审 <b>批</b> | 2 |
| 1.1 采购审批               | 2 |
| 1.2 审核历史               | 2 |
| 1.3 微信绑定               | 3 |

## 管理方篇

## 一、订单审批

1.1 采购审批

通过管理方入口登陆后,点击左侧【多级审批】,即可进入多级审批 的页面。在此您可查看需要审核的商品的审批情况。

在【多级审批】页面,点击上方【待审采购】,您可以看到需要审批 的采购申请,您可以根据审批信息进行审核,点击后方对应的【通过】或 【拒绝】即可,拒绝该申请需要写明理由。(如图中标识 1)

将鼠标放置状态栏,可以查看该申请的跟踪信息。(如图中标识 2)

| 😤 管理首页                                  | 待审采购       | 审核历史             |     |         |            |                                 |                       |           | 0 -   |
|-----------------------------------------|------------|------------------|-----|---------|------------|---------------------------------|-----------------------|-----------|-------|
| ♥ 权限管理                                  |            |                  |     |         |            |                                 |                       |           |       |
| 存量上限                                    | 时间         | 订单编号             | 买方  | 供应商     | 商品         | 2                               | 金额                    | 状态        | 1     |
| <ul><li>▲ 订单管理</li><li>◆ 存量统计</li></ul> | 2017-07-25 | 11:19 M201707250 | )18 | 来买演示供应商 | 硝酸镍 * 1 易制 | <b>跟踪信息</b> ● 订单交由保Ⅱ 系统 2017-03 | 2处审核<br>7-25 11:20:15 | 等待保卫处审批   | 通过 拒绝 |
| ● 多级审批                                  | 2017-07-25 | 11:15 M201707250 | 017 | 来买演示供应商 | 高猛酸钾-测试,   | * - Colores Veronin             | + 9.00                | 等待 保卫处 审批 | 通过 拒绝 |
| 👗 空瓶回收                                  | 2017-07-25 | 11:13 M201707250 | 016 | 来买演示供应商 | 高猛酸钾-测试,   | *1 易制毒 危化品                      | ¥ 3.00                | 等待保卫处审批   | 通过 拒绝 |
| ₲ 危废处置                                  |            |                  |     |         | 1          |                                 |                       |           |       |
| 🚬 采购管理                                  |            |                  |     |         | 21         |                                 |                       |           |       |
| 📄 商品准入                                  |            |                  |     |         |            |                                 |                       |           |       |

1.2审核历史

在【多级审批】页面,点击上方【审核历史】,您可以看到所有订单的 审批情况,将鼠标放置状态栏,可以查看该申请的跟踪信息。

中国地质大学(北京)

| ☆ 管理首页 | 待审采购      | 审核历史                 |     |                  |                              |         |                 |       | × -     |
|--------|-----------|----------------------|-----|------------------|------------------------------|---------|-----------------|-------|---------|
| ♥ 权限管理 |           |                      |     |                  |                              |         | 2               | 设置分组  |         |
| Ⅲ 存量上限 | 时间        | 订单编号                 | 买方  | 供应商              | 商品                           | 金额      | 状态              | 微信绑定  |         |
| 陆 订单管理 | 2017-07-2 | 05 11-10 M201707250  | 018 | <b>本</b> 羽演一,世成商 | <b>乙当我会由 * 1 (男 41) (4</b> ) | ¥ 22 00 | 禁禁 展口队 東掛       | 速注    | 15%     |
| ◆ 存量统计 | 2017-07-2 | 11.19 W2017072300    |     | 不关决小供应问          | 明政策 1 杨利林                    | + 22.00 | aste skreve dim | THETO | . 12:25 |
| ● 多级审批 | 2017-07-2 | 25 11:15 M2017072500 | 017 | 来买演示供应商          | 高猛酸钾-测试*1 易制毒 危化品            | ¥ 3.00  | 等待保卫处审批         | 通过    | 拒绝      |
| ▲ 空瓶回收 | 2017-07-2 | 25 11:13 M2017072500 | 016 | 来买演示供应商          | 高猛酸钾-测试*1 易制毒 危化品            | ¥ 3.00  | 等待保卫处审批         | 通过    | 拒绝      |
| ▲ 危废处置 |           |                      |     |                  |                              |         |                 |       |         |
| 📄 采购管理 |           |                      |     |                  | 1                            |         |                 |       |         |
| ■ 商品准入 |           |                      |     |                  |                              |         |                 |       |         |
|        |           |                      |     |                  |                              |         |                 |       |         |

1.3微信绑定

审批人员可以绑定微信,系统会为您微信推送相关的审批信息,以便于 您及时处理。

您可以在【多级审批】页面中点击右上角齿轮图标,选择【微信绑 定】,即可绑定您的微信。(如图中标识 1 和 2)请您扫描屏幕二维码, 并关注LabMai 微信公众号,输入您的账号密码。请您注意,取消关注后将 无法收到相关推送,关注公众号后会有绑定成功的提示。

| ÷ |
|---|
| È |
|   |

如有任何问题,请随时与我们联系☎400-052-2624。